## ขั้นตอนการดาวน์โหลด PDF (Full Paper) จากฐานข้อมูล ScieneDirect ด้วย Internet Account มหาวิทยาลัยมหิดล

 เปิด Publication ที่ต้องการ จะปรากฏปุ่ม "Access through Mahidol University" หากใช้เครือข่าย Internet ของมหาวิทยาลัยมหิดล หรือ "Access through your institution" หากไม่ได้ใช้เครือข่าย Internet ของมหาวิทยาลัยมหิดล ให้ท่านกดปุ่มดังกล่าวเพื่อดำเนินการต่อ

| ${f E}$ The effect of green-coffee extrac $	imes$ $+$         |                                                                                                    |                                                                                      | - 0                                                       |
|---------------------------------------------------------------|----------------------------------------------------------------------------------------------------|--------------------------------------------------------------------------------------|-----------------------------------------------------------|
| ightarrow $ ightarrow$ https://www.sciencedirect.com/science/ | /article/abs/pii/S0944711319301849                                                                                                    | CA @ 60 🔍                                                                            | 숫들 🕀 Not syncing 🧿 ·                                      |
| ScienceDirect                                                 | Journals & Books                                                                                                    | s Q 🤊 Regi                                                                           | ister Sign in                                             |
| 🄁 View F                                                      | PDF: Access through Mahidol University                                                                                                    | Searc                                                                                | ch ScienceDirect Q                                        |
| Outline                                                       | Diautomodicino                                                                                                    | Recommended articles                                                                 | ^                                                         |
| Abstract<br>Keywords                                          | Volume 63, October 2019, 153018                                                                                                    | Duchesnea indica extract attenue<br>Phytomedicine, Volume 63, 2019, A                | ates oral cancer c<br>Article 152960                      |
| Abbreviations                                                 |                                                                                                    | 1 Purchase PDF                                                                       | View details $\checkmark$                                 |
| Introduction<br>Material and methods                          | Review<br>The effect of green-coffee extract                                                                                                    | The effect of green coffee extra<br>European Journal of Integrative Me               | .ct supplementati<br>edicine, Volume 28,                  |
| Results                                                       | supplementation on obesity: A systematic review                                                                                                    | 🔁 Purchase PDF                                                                       | View details $\checkmark$                                 |
| Discussion<br>Strength and limitations<br>Conclusion          | and dose-response meta-analysis of randomized controlled trials                                                                                                    | Effect of Nigella sativa supplem<br>Complementary Therapies in Medie<br>Purchase PDF | ientation on obe<br>cine, Volume 38, 20<br>View details ❤ |
| Conflict of interest<br>Appendix. Supplementary materials     | Zahra Gorji ª, Hamed Kord Varkaneh <sup>b</sup> , Sam talaei <sup>c</sup> , Ali Nazary-Vannani <sup>a, d</sup> , Cain C.T. Clark <sup>e</sup> , Somaye Fatahi <sup>f</sup> , Jamal<br>Rahmani <sup>b</sup> , Shekoufeh Salamat <sup>g</sup> , Yong Zhang <sup>h</sup> Զ ⊠ | 1 2 Next >                                                                           |                                                           |
| References                                                    | Show more 🗸                                                                                                    | Citing articles (14)                                                                 | $\sim$                                                    |
| Show full outline 🗸                                           | + Add to Mendeley 😪 Share 🍠 Cite                                                                                                    | Article Metrics                                                                      | ~                                                         |
| Figures (4)                                                   | https://doi.org/10.1016/j.phymed.2019.153018 Get rights and content                                                                                                    | Citations                                                                            |                                                           |
|                                                               | Referred to by Zahra Gorji, Hamed Varkaneh-Kord, Sam Talaei, Ali Nazary-Vannani, Cain C.T. Clark, Somaye Fatahi,<br>Jamal Rahmani, Shekoufeh Salamat, Yong Zhang                                                                                                    | Citation Indexes:                                                                    | 14                                                        |
|                                                               | Corrigendum to "The effect of green-coffee extract supplementation on obesity: A systematic r<br>Phytomedicine, Volume 68, March 2020, Pages 153199                                                                                                    | Captures                                                                             | FEEDBACK 🖓                                                |

2. กรอก e-mail ของมหาวิทยาลัยรูปแบบ yourname.sur@mahidol.ac.th ลงในช่อง จากนั้นกด "Continue"

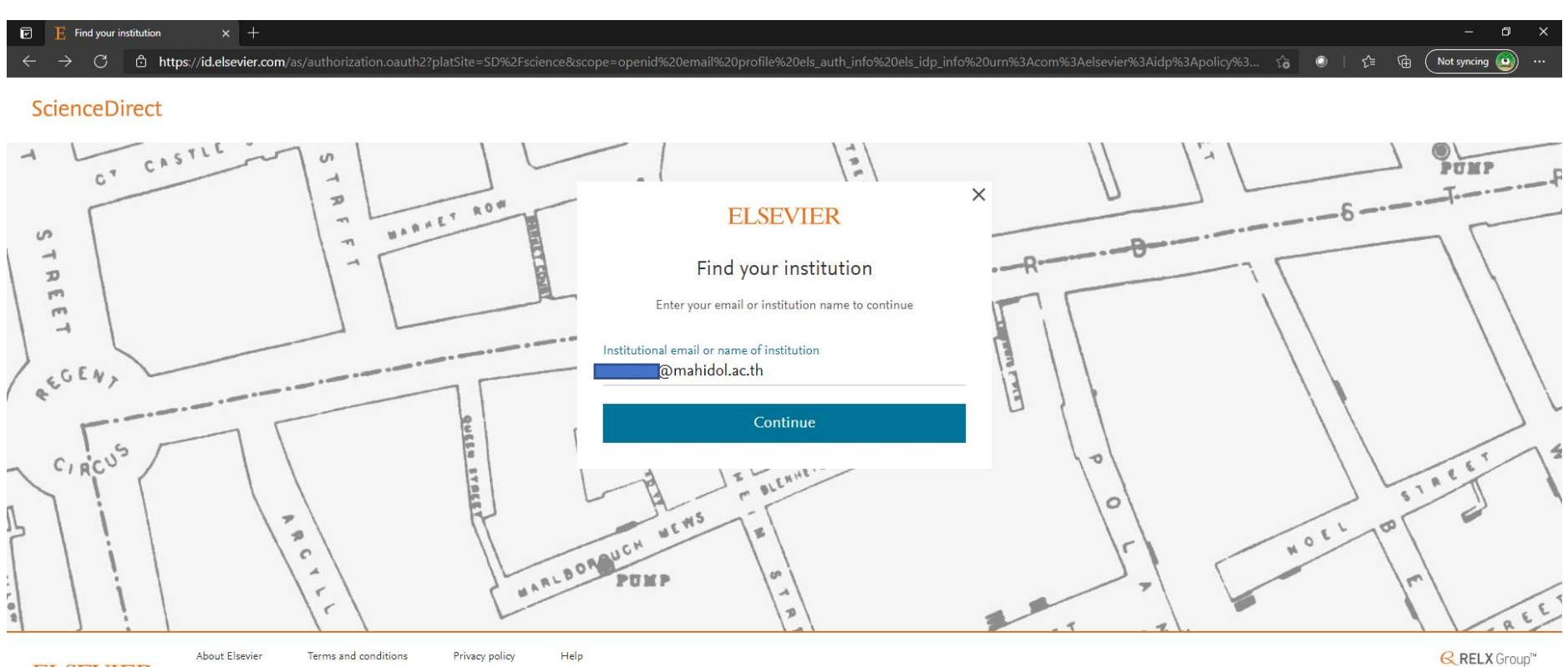

**ELSEVIER** 

We use cookies to help provide and enhance our service. By continuing you agree to the use of cookies .

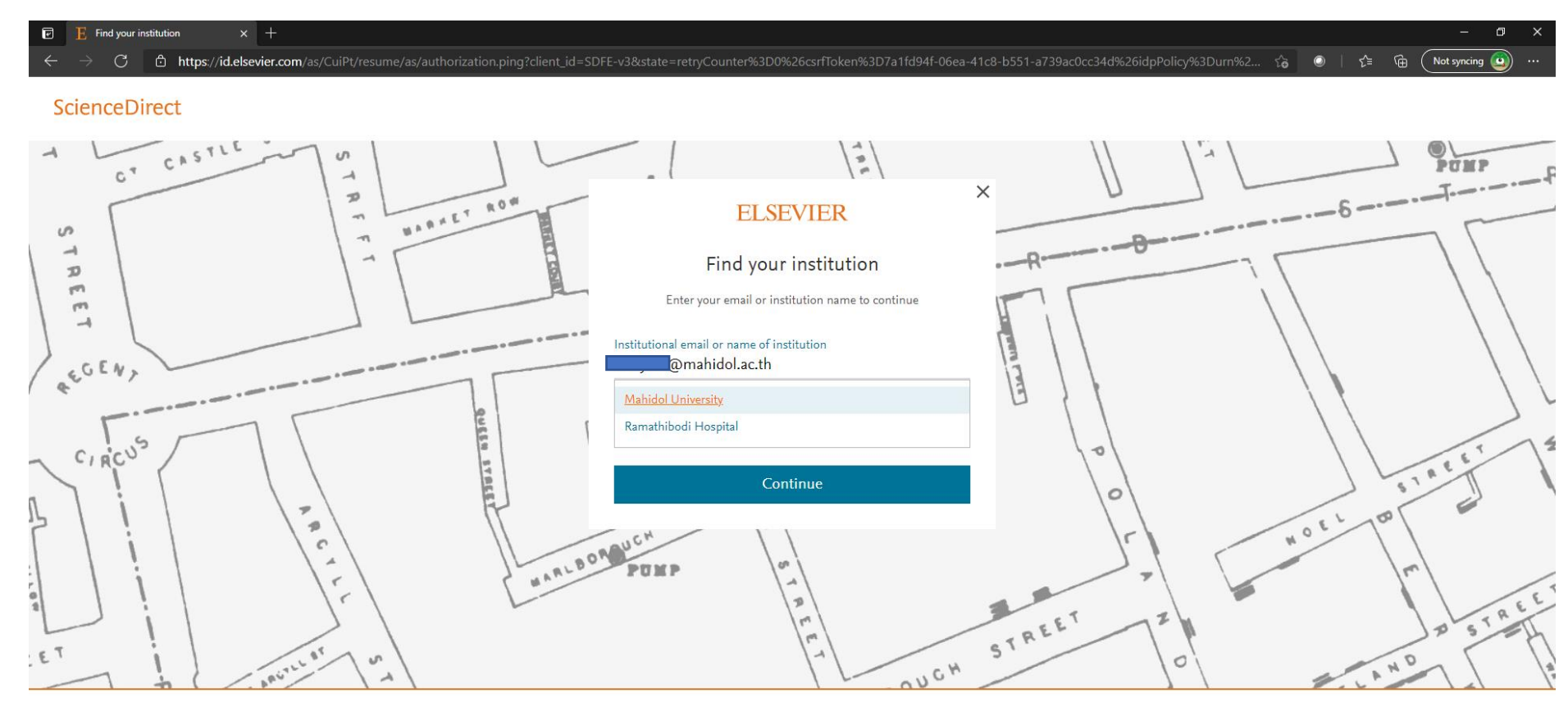

## 3. หากกรอกถูกต้องจะปรากฏชื่อมหาวิทยาลัยมหิดล ให้เลือก "Mahidol University" แล้วกด "Continue"

ELSEVIER

About Elsevier Terms and conditions Privacy policy Help
We use cookies to help provide and enhance our service. By continuing you agree to the **use of cookies** .

RELX Group™

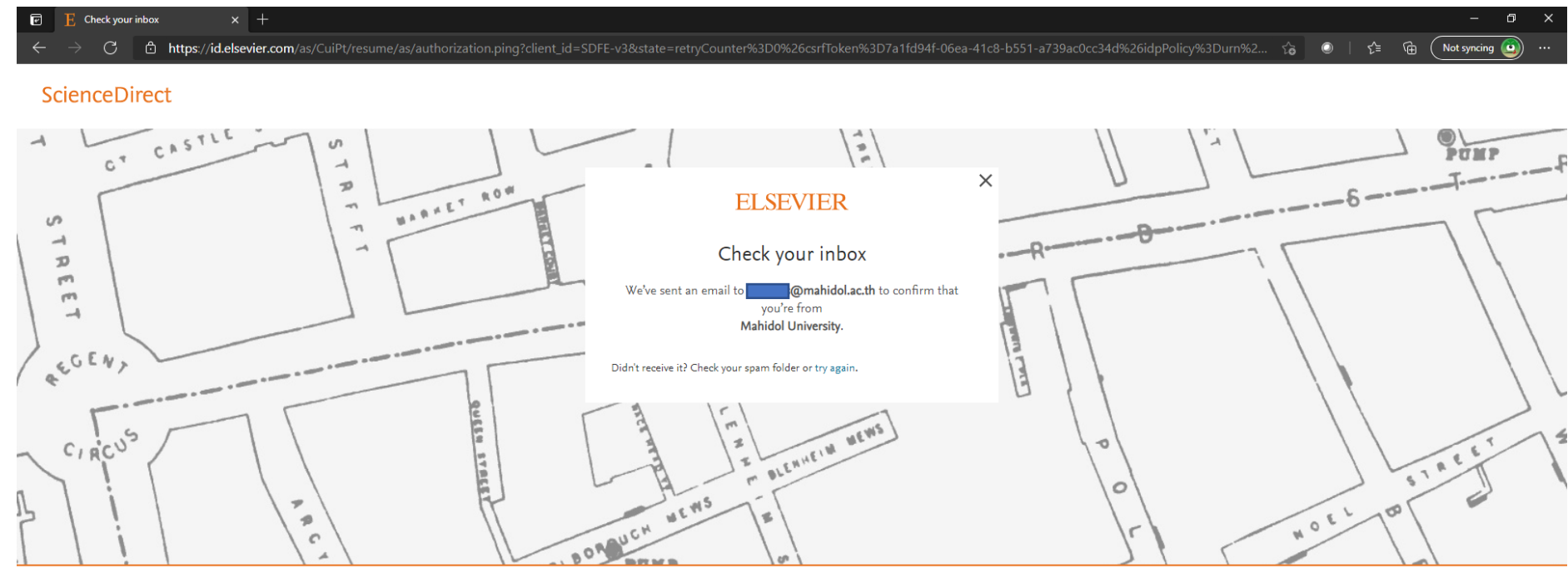

4. ระบบจะส่ง Link ยืนยันไปยัง e-mail ของท่านที่ระบุไว้ ให้เปิด webmail ของมหาวิทยาลัยเพื่อตรวจสอบ e-mail

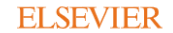

About Elsevier Terms and conditions Privacy policy Help

We use cookies to help provide and enhance our service. By continuing you agree to the use of cookies

**≪ RELX** Group™

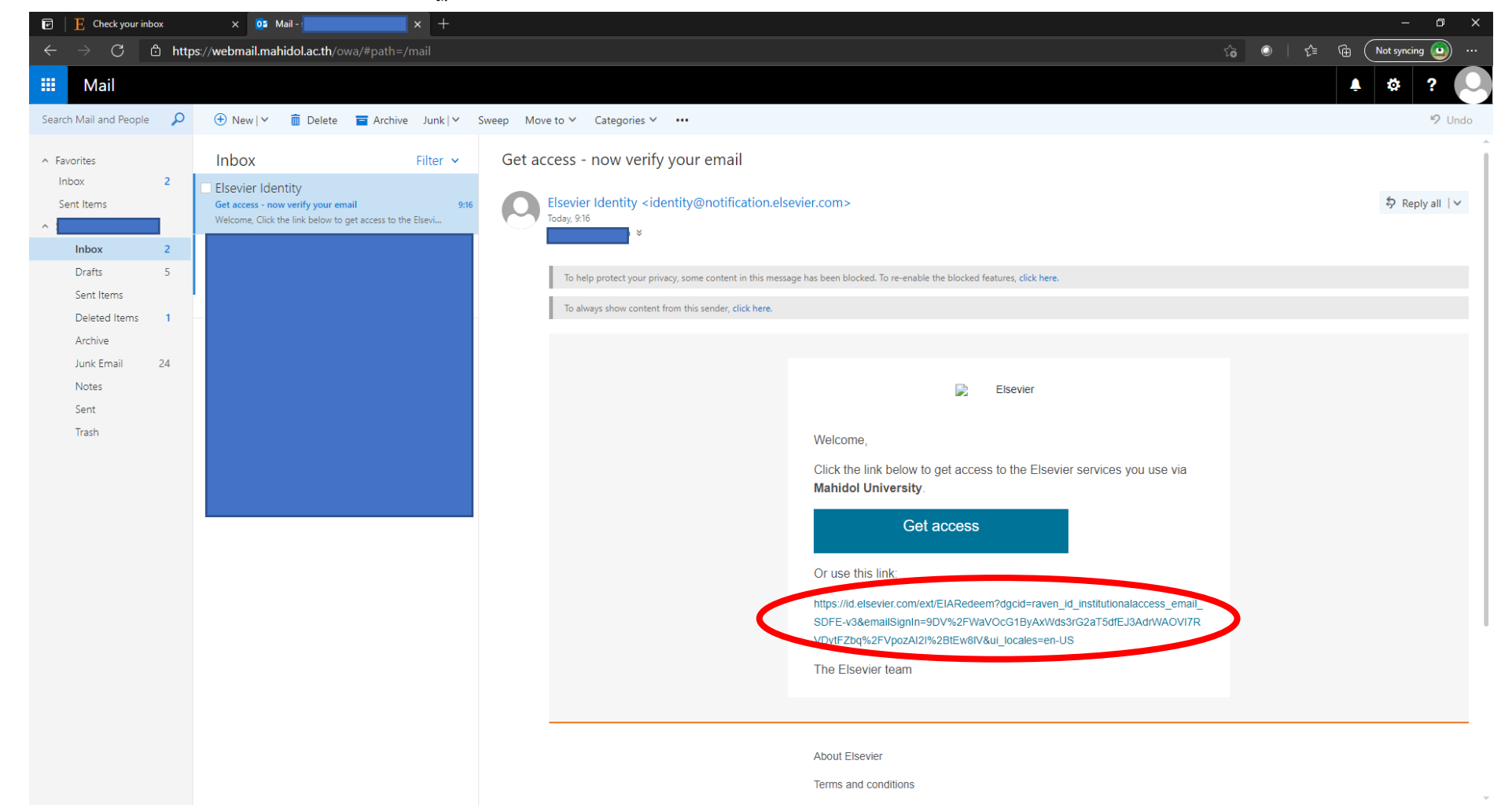

## 6. จากนั้นกดปุ่ม "Continue anonymously"

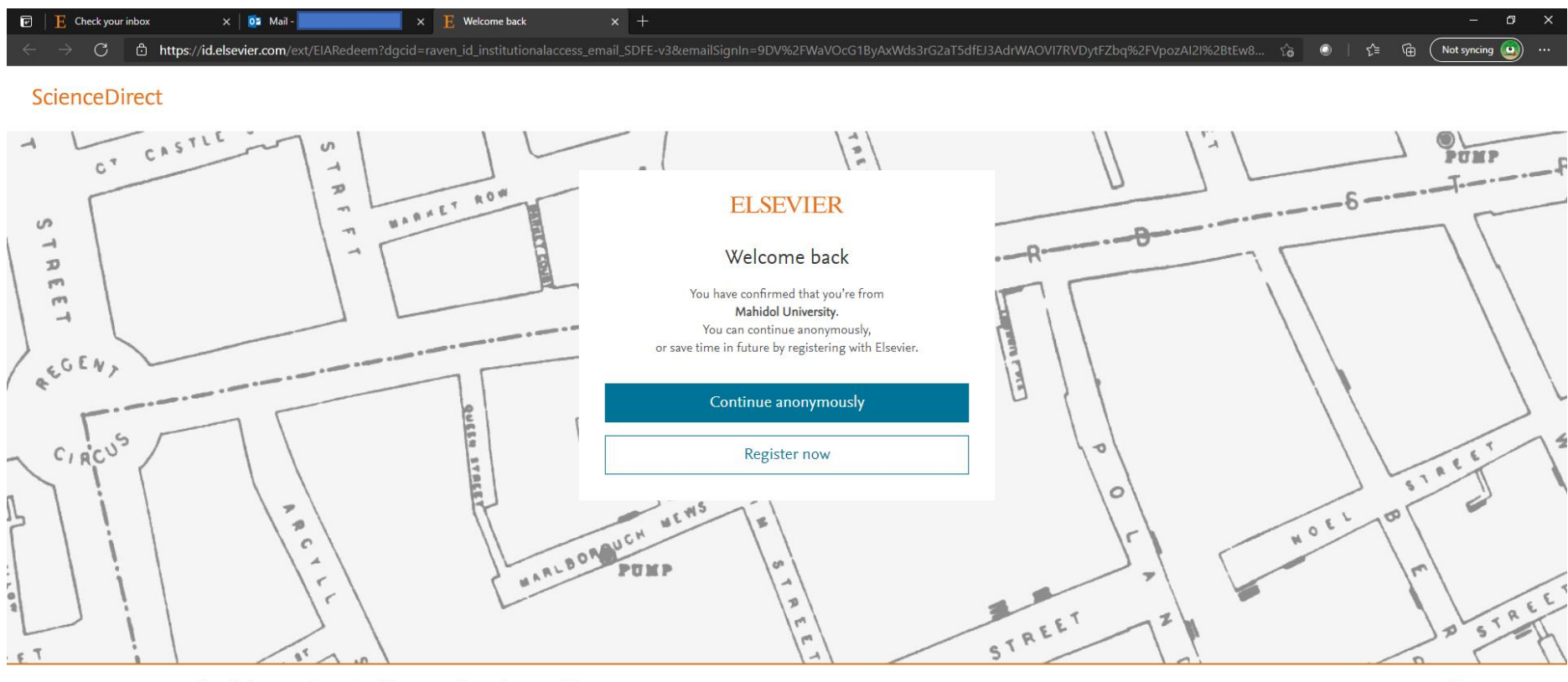

**ELSEVIER** 

About Elsevier Terms and conditions Privacy policy Help

We use cookies to help provide and enhance our service. By continuing you agree to the use of cookies

**RELX** Group™

| 🖻 📔 E Check your inbox 🛛 🗙 🔯 Mail - s                                                        | E The effect of green-coffee extrac × +                                                                                                    | - 0 ×                                                                                              |  |
|----------------------------------------------------------------------------------------------|----------------------------------------------------------------------------------------------------|----------------------------------------------------------------------------------------------------|--|
| $\leftarrow$ $\rightarrow$ C $\textcircled{b}$ https://www.sciencedirect.com/science/article | /pii/S0944711319301849                                                                                                    | 🗔 🔍 🏠 💿   🗲 🔂 🚺 Not syncing 🙆 …                                                                    |  |
| ScienceDirect                                                                                | Journals & Books Q ⑦ ជា Regist                                                                                                    | er Sign in Brought to you by:<br>For Mahidol user, please login here                               |  |
|                                                                                              | Download PDF                                                                                                    | Search ScienceDirect Q                                                                             |  |
| Outline                                                                                      | Phytomedicine Phytomedicine                                                                                                    | Recommended articles                                                                               |  |
| Abstract                                                                                     | Volume 63, October 2019, 153018                                                                                                    | Duchesnea indica extract attenuates oral cancer c<br>Phytomedicine Volume 63, 2019, Article 152960 |  |
| Keywords                                                                                     | ELSEVIER                                                                                                    | Thytemedicine, Volume 05, 2017, Adde 192700 T Download PDF View details ∨                          |  |
| Introduction                                                                                 | Review The action of the second second secon |                                                                                                    |  |
| Material and methods                                                                         | The effect of green-coffee extract                                                                                                    | European Journal of Integrative Medicine, Volume 28,                                               |  |
| Results                                                                                      | supplementation on obesity: A systematic review                                                                                                    | Download PDF View details 🗸                                                                        |  |
| Discussion                                                                                   | supplementation on obesity. A systematic review                                                                                                    | Effect of Nigella sativa supplementation on obe                                                    |  |
| Strength and limitations                                                                     | and dose-response meta-analysis of randomized                                                                                                    | Complementary Therapies in Medicine, Volume 38, 20                                                 |  |
| Conclusion                                                                                   | controlled trials                                                                                                    | Download PDF View details ∨                                                                        |  |
| Conflict of interest                                                                         | Zahra Gorii <sup>a</sup> Hamed Kord Varkaneh <sup>b</sup> Sam talaei <sup>c</sup> Ali Nazary-Vannani <sup>a, d</sup> Cain C.T. Clark <sup>e</sup> Somave Fatahi <sup>f</sup> Jamal                                                                                                    | 1 2 Next >                                                                                         |  |
| Appendix. Supplementary materials                                                            | Rahmani <sup>b</sup> , Shekoufeh Salamat <sup>g</sup> , Yong Zhang <sup>h</sup> $A$ $\boxtimes$                                                                                                    |                                                                                                    |  |
| References                                                                                   | Show more 🗸                                                                                                    | Citing articles (14) 🗸 🗸                                                                           |  |
| Show full outline 🗸                                                                          | + Add to Mendelev 📽 Share 🔳 Cite                                                                                                    |                                                                                                    |  |
|                                                                                              |                                                                                                    | Article Metrics                                                                                    |  |
| Figures (4)                                                                                  | https://doi.org/10.1016/j.phymed.2019.153018 Get rights and content                                                                                                    | Citationa                                                                                          |  |
|                                                                                              | Referred to by Zahra Gorji, Hamed Varkaneh-Kord, Sam Talaei, Ali Nazary-Vannani, Cain C.T. Clark, Somaye Fatahi,                                                                                                    |                                                                                                    |  |
|                                                                                              | Jamal Rahmani, Shekoufeh Salamat, Yong Zhang                                                                                                    | Citation Indexes: 14                                                                               |  |
|                                                                                              | Corrigendum to "The effect of green-coffee extract supplementation on obesity: A systematic r                                                                                                    | Captures                                                                                           |  |
|                                                                                              | Phytomedicine, volume 68, March 2020, Pages 153199                                                                                                    |                                                                                                    |  |
|                                                                                              |                                                                                                    |                                                                                                    |  |

7. ระบบจะกลับมายังหน้าของ Publication โดยจะปรากฏปุ่ม "Download PDF" ซึ่งสามารถกดเพื่อ Download Full paper ได้ทันที เป็นอันเสร็จสิ้นขั้นตอน